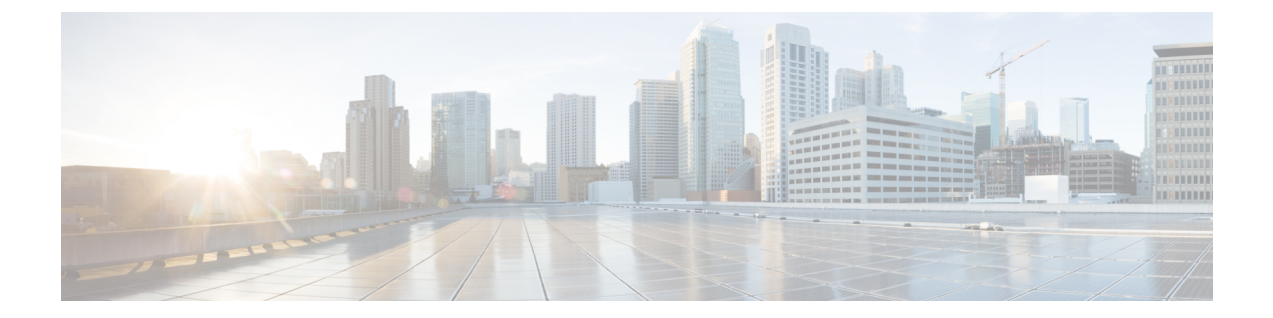

## 设置证书验证

•云部署的证书验证,第1页

## 云部署的证书验证

Webex Messenger 和 Webex Meetings 中心默认向客户端提交以下证书:

- CAS
- WAPI

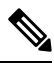

注释 Webex 证书必须由公共证书颁发机构 (CA) 签名。 Cisco Jabber 验证这些证书以与基于云的服务建立 安全连接。

Cisco Jabber 验证从 Webex Messenger 收到的以下 XMPP 证书。 如果您的操作系统中不包含这些证书,您必须提供它们。

- VeriSign Class 3 Public Primary Certification Authority G5 此证书存储在受信任的根证书颁发 机构中
- VeriSign Class 3 Secure Server CA G3 此证书验证 Webex Messenger 服务器身份并存储在中间 证书颁发机构中。
- AddTrust External CA Root
- · GoDaddy Class 2 Certification Authority Root Certificate

有关 Cisco Jabber Windows 版本的根证书的详细信息,请参阅 https://www.identrust.co.uk/certificates/ trustid/install-nes36.html。

有关用于 Cisco Jabber Mac 版本的根证书的详细信息,请参阅 https://support.apple.com。

## 更新配置文件照片 URL

在基于云的部署中,当您添加或导入用户时,Webex为配置文件照片分配唯一的URL。当Cisco Jabber 解析联系信息时,将通过照片所在处的URL从Webex检索配置文件照片。

配置文件照片URL使用HTTP安全(https://server\_name/)并向客户端出示证书。如果URL中的服务器名称为:

- 包含Webex域的完全限定域名 (FQDN) 客户端可以根据Webex证书来验证托管配置文件照片 的 web 服务器。
- IP 地址 客户端无法根据Webex证书验证托管配置文件照片的 web 服务器。在这种情况下, 客户端在配置文件照片 URL 中查找具有 IP 地址的联系人时,会提示用户接受证书。

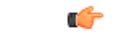

- **重要事项**•我们建议您更新包含 IP 地址作为服务器名称的所有配置文件照片 URL。将 IP 地址替换为包含 Webex 域的 FQDN,以确保客户端不会提示用户接受证书。
  - •更新照片时,照片可能需要24小时才能在客户端中刷新。

以下步骤介绍如何更新配置文件照片 URL。 有关详细说明,请参阅相应的文档。Webex

- 步骤1 使用Webex管理工具导出 CSV 文件格式的用户联系人数据。
- 步骤2在userProfilePhotoURL字段中,将IP地址替换为Webex域。
- 步骤3保存CSV文件。
- 步骤4 使用Webex管理工具导入 CSV 文件。

当地语言翻译版本说明

思科可能会在某些地方提供本内容的当地语言翻译版本。请注意,翻译版本仅供参考,如有任何不 一致之处,以本内容的英文版本为准。